eTextbook Access

## Easy Ways to Access Your Course Materials

- 1. Check your student email address (@student.sbccd.edu)
- 2. Go to the BryteWave website (<u>https://brytewave.redshelf.com/</u>)
- 1. Email sent to your school email account
  - A BryteWave (RedShelf) account will be created using your school email address.
  - An email will be sent to you with a link to your shelf.
  - This emailed link will take you to your BryteWave Discover Shelf (<u>https://brytewave.redshelf.com/</u>) account where you can log in using your school email address and find your preloaded material on your Shelf.
  - If you don't see the email, try searching your inbox for "BryteWave" or "RedShelf."
- 2. Log in using the URL for BryteWave (<u>https://brytewave.redshelf.com/</u>)

Forgot your password or didn't receive your password?

- Go to: <u>https://Brytewave.redshelf.com</u>.
- Select the Log In button in the upper right.
- Select 'Forgot Password' or navigate to this link: <u>https://brytewave.redshelf.com/accounts/forgot/</u>
- Use your school email address to reset your password.